# **How-To** ConSEL PLUS

# **Topic: Repeater diagnostics**

System version: 7.x Document version: 1.2

Content

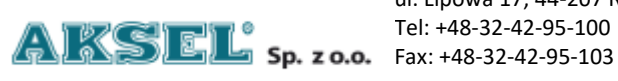

ul. Lipowa 17, 44-207 Rybnik

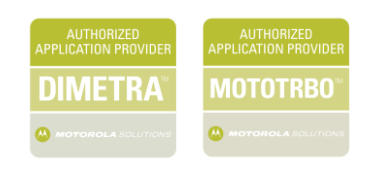

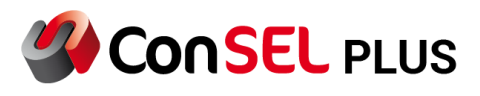

| 1. | Enabling the functionality    | 2  |
|----|-------------------------------|----|
| 2. | Tracking of current operation | 4  |
| 3. | Viewing recorded data         | 5  |
| 4. | Repeater network load         | 6  |
| 5. | Events                        | 7  |
| 6. | Status in the console         | 9  |
| 7. | Coverage map                  | 10 |
|    |                               |    |

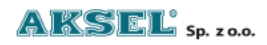

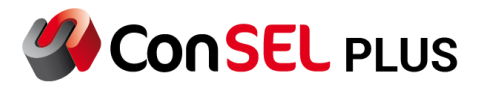

## 1. Enabling the functionality

The feature is activated using the **Repeater diagnostics** option of the radio server module configurator.

| Radioserver configuration - registry    |             |              |           |           |         |            |       |                    |       |  |
|-----------------------------------------|-------------|--------------|-----------|-----------|---------|------------|-------|--------------------|-------|--|
| Status                                  | General     | Modules      | Advanc    | ed Ren    | note    | License    | ]     |                    |       |  |
| Featur                                  | es Maps     | Configu      | iration   | Events    | Log     | SNN        | /IP   | Authorisation      |       |  |
| Database V Configuration storage method |             |              |           |           |         |            |       |                    |       |  |
| *                                       |             |              |           |           |         | Allowed    | l cor | figuration identif | fiers |  |
| local                                   |             | R            | eporting  | ) configu | iration | identifi   | er    |                    |       |  |
| 🖌 Ra                                    | idio system | (forces cor  | nfigurati | on radio  | conse   | oles for t | he c  | lients)            |       |  |
| Re Re                                   | peaters di  | agnostics (r | adio sys  | tem)      |         |            |       |                    |       |  |
|                                         | overage ma  | р            |           |           |         |            |       |                    |       |  |
| - Fo                                    | rce an upo  | late of con  | nected c  | lients    |         |            |       |                    |       |  |
| Configuration database                  |             |              |           |           |         |            |       |                    | _     |  |
|                                         |             |              |           |           |         |            |       |                    | _     |  |
| Enable configuration synchronization    |             |              |           |           |         |            |       |                    |       |  |
| +                                       |             |              |           |           |         |            |       |                    |       |  |
| En En                                   | able radio  | servers net  | work ad   | dresses t | ransla  | tion       |       |                    |       |  |
|                                         |             |              |           |           |         |            |       |                    | +     |  |
|                                         |             |              |           |           |         |            |       |                    |       |  |

Fig. 1 Diagnostics configuration

If the console configuration server is not the radio server on which this option is being enabled, you must also configure the options of this configuration server by enabling **Repeater diagnostics** (radio system) in the General/Configuration tab.

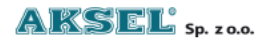

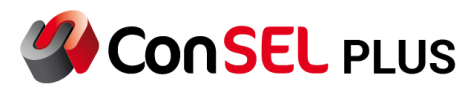

| Radioserver configuration - registry                                                                                                    |  |  |  |  |  |  |  |
|----------------------------------------------------------------------------------------------------|--|--|--|--|--|--|--|
| Status General Modules Advanced Remote License                                                                                                    |  |  |  |  |  |  |  |
| List of modules:                                                                                                    |  |  |  |  |  |  |  |
| podstawowy (00) v Remove module Add new Disable module                                                                                                    |  |  |  |  |  |  |  |
| Module type:                                                                                                    |  |  |  |  |  |  |  |
| MotoTRBO NAI Module V                                                                                                    |  |  |  |  |  |  |  |
| Module options:                                                                                                    |  |  |  |  |  |  |  |
| Basic Features Advanced Privacy Rep.pos. GOB hist. Rec. outside                                                                                                    |  |  |  |  |  |  |  |
| <ul> <li>Radio console</li> <li>Data services (ARS, GPS, etc.)</li> <li>Record sound and message</li> <li>Repeaters diagnostics <ul> <li>Do not write to the database</li> <li>Data server</li> <li>Generics Option Board suppor</li> <li>Dynamic programming of reporting</li> <li>AMG</li> </ul> </li> </ul> |  |  |  |  |  |  |  |
| Inter-module settings:                                                                                                    |  |  |  |  |  |  |  |
| Shared resource settings for NAI modules (MNIS tunnel type)                                                                                                    |  |  |  |  |  |  |  |
| Text port 4007 AMBE ports demo                                                                                                    |  |  |  |  |  |  |  |
| Save configuration                                                                                                    |  |  |  |  |  |  |  |

Fig. 2 Diagnostics configuration

The result of this configuration should be an additional **Repeater Diagnostics** tile visible in the main window of the console.

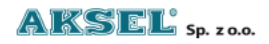

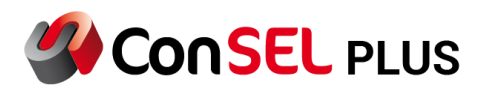

| $ \begin{array}{c c c c c c c c c c c c c c c c c c c $                                                                                                    | ConSE | L Client          |                                  |                  |               |                               |                     |                             |                     |                            |            |                |                      |                    |                  |               |                |
|----------------------------------------------------------------------------------------------------|-------|-------------------|----------------------------------|------------------|---------------|-------------------------------|---------------------|-----------------------------|---------------------|----------------------------|------------|----------------|----------------------|--------------------|------------------|---------------|----------------|
| $ \left  \begin{array}{cccccccccccccccccccccccccccccccccccc$                                                                                                    | Defin | ed users tabs:    |                                  |                  |               |                               |                     |                             |                     |                            |            |                |                      |                    |                  |               |                |
| $ \begin{array}{c c c c c c c c c c c c c c c c c c c $                                                                                                    |       | Data based        |                                  | Four consoles    |               | Test                          |                     | Two consoles an<br>common   | d                   | Two map window             | rs         |                |                      |                    |                  |               |                |
| $ \begin{array}{c c c c c c c c c c c c c c c c c c c $                                                                                                    |       |                   | 봐                                |                  | 봐             |                               | 봐                   |                             | a a                 |                            |            |                |                      |                    |                  |               |                |
| $ \left  \begin{array}{cccccccccccccccccccccccccccccccccccc$                                                                                                    | Basic | tabs:             |                                  |                  |               |                               |                     |                             |                     |                            |            |                |                      |                    |                  |               |                |
| $ \begin{array}{c c c c c c c c c c c c c c c c c c c $                                                                                                    |       | Online data       |                                  | Historical data  | •             | Numerical repo                | orts                | Events                      |                     | Properties                 |            | Help           |                      | Rad                | io control       | Repeat        | er diagnostics |
| Radio window:         Radio window IPSC       Radio window IPSC                                                                                                    |       |                   |                                  |                  |               |                               |                     |                             |                     |                            |            | F1 Shift+      |                      |                    | Shift+F7         |               |                |
| $ \begin{array}{c c c c c c c c c c c c c c c c c c c $                                                                                                    | Radio | s window:         |                                  |                  |               |                               |                     |                             |                     |                            |            |                |                      |                    |                  |               |                |
| NAI UPSC     NAI CP (M)     NAI CP (M)     NAI CP (M)     Nat CRBO     NatorRBO     NatorRBO     NatorRBO       Objects     Objects     Organization     Reverse of the central central cent |       | Radio windo       | w IPSC                           | Radio window     | СР            | Radio window                  | CP-M                | Radio window B<br>RADIO     | ASE                 | Radio window BA<br>RADIO 2 | <b>\SE</b> | Radio<br>RADIO | o window BASE<br>O 3 |                    |                  |               |                |
| Objects editor       Property editor       Routes editor       Layer editor       GPS users editor editor       Application users editor       GPS points editor       Beaconse editor       Range map       Recorder       Schedule editor       Camera editor       editor         r7       r8       r9       r10       r11       Shift+F1       Shift+F2       Shift+F3       Shift+F3                                                                                                    |       | NAI IPSC          |                                  | NAI CP (M)       |               | NAI CP (M)                    |                     | MotoTRBO                    |                     | MotoTRBO                   |            | MotoTF         | RBO                  |                    |                  |               |                |
| Objects<br>editor     Property<br>editor     Routes<br>editor     Layers editor     Event<br>definition<br>editor     GPS users<br>editor     Application<br>users editor     GPS points<br>editor     Range map     Recorder     Schedule<br>editor     Camera<br>editor     Job ticketing       F7     F8     F9     F10     F11     Shift+F1     Shift+F2     Shift+F3     Shift+F9     Shift+F10                                                                                                    | Other |                   |                                  |                  |               |                               |                     |                             |                     |                            |            |                |                      |                    |                  |               |                |
| F7 F8 F9 F10 F11 Shift+F1 Shift+F3 Shift+F8 Shift+F9 Shift+F10                                                                                                    |       | Objects<br>editor | Property<br>definition<br>editor | Routes<br>editor | Layers editor | Event<br>definition<br>editor | GPS users<br>editor | Application<br>users editor | GPS point<br>editor | ts Beacons<br>editor       | Range      | map            | Recorder             | Schedule<br>editor | Camera<br>editor | Job ticketing |                |
|                                                                                                    |       |                   |                                  |                  |               |                               | Shift+F1            | Shift+F2                    | Shift+F3            | Shift+F8                   | Shift+F9   |                | Shift+F10            |                    |                  |               |                |
|                                                                                                    |       |                   |                                  |                  |               |                               |                     |                             |                     |                            |            |                |                      |                    |                  |               |                |
|                                                                                                    |       |                   |                                  |                  |               |                               |                     |                             |                     |                            |            |                |                      |                    |                  |               |                |

Fig. 3 Main window with Diagnostics tile

# 2. Tracking of current operation

This feature is available by clicking on the **Repeater diagnostics** tile.

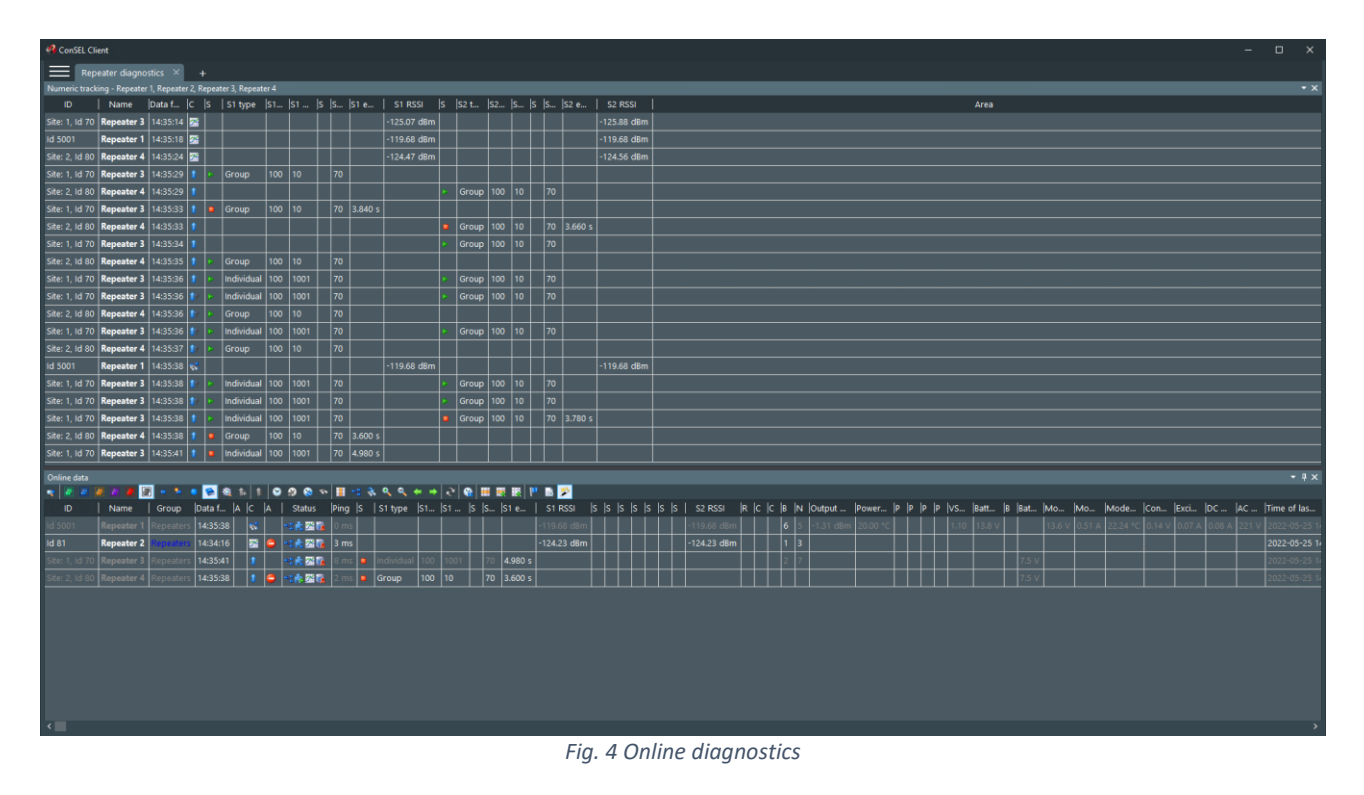

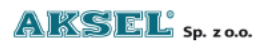

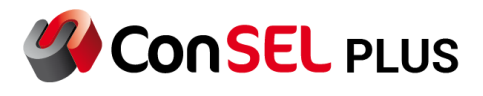

#### 3. Viewing recorded data

This feature is available by clicking on the **Archived data** tile. The requirement for data availability is a properly configured radioserver, or more precisely, unchecking the **Do not save to database** (see section 1)

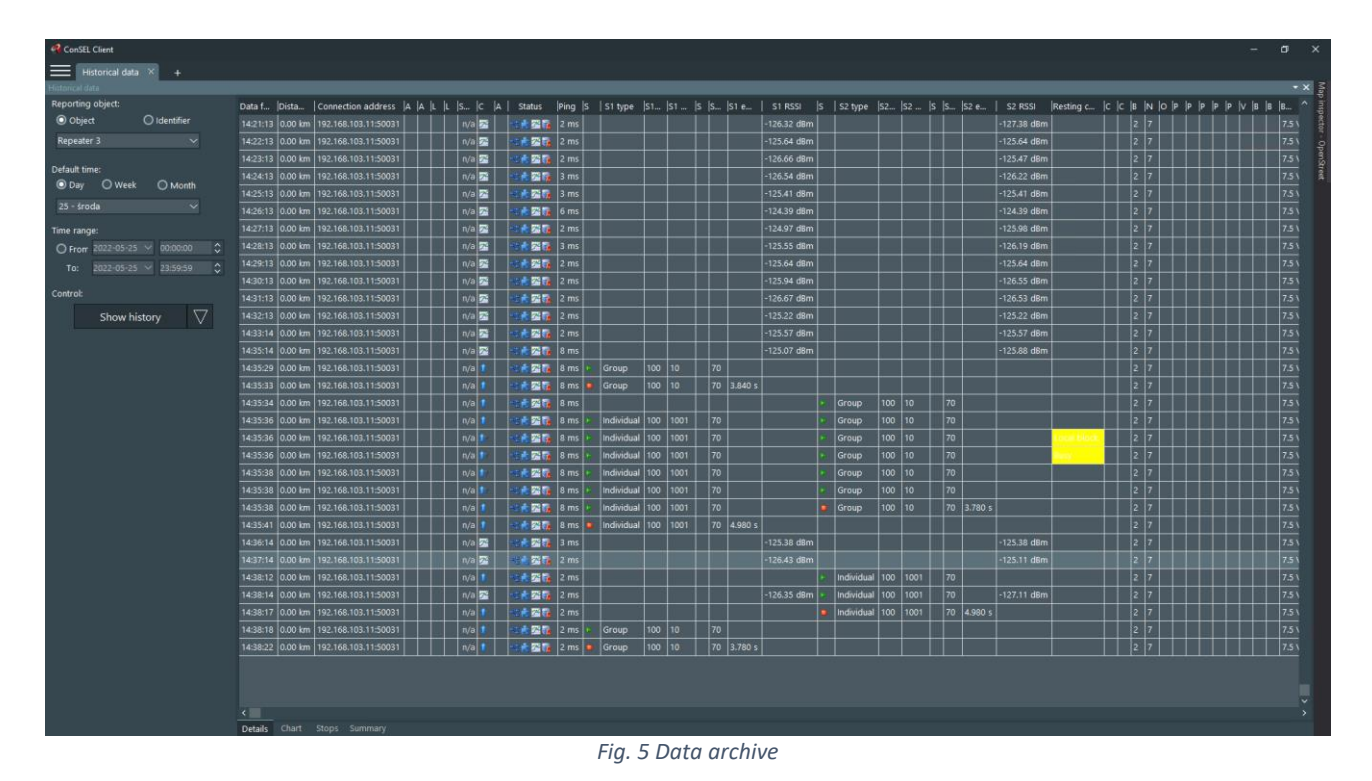

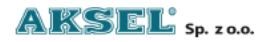

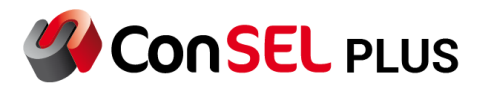

## 4. Repeater network load

This feature is available by clicking on the **Numerical reports** tile located in one of the internal tabs.

| Concerne                                                                                                    |                                                                                                    |                                                                                          |                                                                                           |                                                                                    |                                                                                |                                                                                                  |                                              |                                                      |                                                                           |                                                                                                    |           |  |
|----------------------------------------------------------------------------------------------------|----------------------------------------------------------------------------------------------------|------------------------------------------------------------------------------------------|-------------------------------------------------------------------------------------------|------------------------------------------------------------------------------------|--------------------------------------------------------------------------------|--------------------------------------------------------------------------------------------------|----------------------------------------------|------------------------------------------------------|---------------------------------------------------------------------------|----------------------------------------------------------------------------------------------------|-----------|--|
| Numerical repo                                                                                                    | orts × +                                                                                                    |                                                                                          |                                                                                           |                                                                                    |                                                                                |                                                                                                  |                                              |                                                      |                                                                           |                                                                                                    |           |  |
| lumerical reports                                                                                                    |                                                                                                    |                                                                                          |                                                                                           |                                                                                    |                                                                                |                                                                                                  |                                              |                                                      |                                                                           |                                                                                                    |           |  |
| Simple Advanced Repeaters network usage Schedules                                                                                                    |                                                                                                    |                                                                                          |                                                                                           |                                                                                    |                                                                                |                                                                                                  |                                              |                                                      |                                                                           |                                                                                                    |           |  |
| Reporting object:                                                                                                    |                                                                                                    |                                                                                          |                                                                                           | Repo                                                                               | Report period: Report parameters                                               |                                                                                                  |                                              |                                                      |                                                                           |                                                                                                    |           |  |
| System:                                                                                                    | 172.30.5.74/5                                                                                                    | sckmod:1 (CP-M                                                                           | )                                                                                         | _                                                                                  | Day 🔿                                                                          |                                                                                                  |                                              |                                                      |                                                                           |                                                                                                    |           |  |
| Repeaters:                                                                                                    | ☑ Repeater<br>☑ Repeater                                                                                                    | 3<br>4                                                                                   |                                                                                           | 25 -<br>O T<br>20.<br>20.<br>20.<br>Repo<br>© Ir                                   | - środa<br>Time range<br>22-05-25<br>22-05-25<br>rt type:<br>nfrastructure loa |                                                                                                  | Generate rep                                 |                                                      |                                                                           |                                                                                                    |           |  |
|                                                                                                    |                                                                                                    |                                                                                          |                                                                                           |                                                                                    |                                                                                |                                                                                                  |                                              |                                                      |                                                                           |                                                                                                    |           |  |
| Report:<br>172.30.5.74/sckmod:1                                                                                                    | Slot1 - count                                                                                                    | Slot1 count[%]                                                                           | Slot1 - time                                                                              | Slot1 time[%]                                                                      | Slot2 - count                                                                  | Slot2 - count[%]                                                                                 | Slot2 - time                                 | Slot2 time[%]                                        | Total - count                                                             | Total - time                                                                                              | Occupancy |  |
| Report:<br>172.30.5.74/sckmod:1<br>Site 1                                                                                                    | Slot1 - count                                                                                                    | Slot1 count[%]                                                                           | Slot1 - time                                                                              | Slot1 time[%]                                                                      | Slot2 - count                                                                  | Slot2 - count[%]                                                                                 | Slot2 - time                                 | Slot2 time[%]                                        | Total - count                                                             | Total - time                                                                                              | Occupancy |  |
| Report:<br>172.30.5.74/sckmod:1<br>Site 1<br>Repeater 3<br>Group call                                                                                                    | Slot1 - count                                                                                                    | Slot1 count[%]                                                                           | Slot1 - time                                                                              | Slot1 time[%]                                                                      | Slot2 - count                                                                  | Slot2 - count[%]                                                                                 | Slot2 - time                                 | Slot2 time[%]                                        | Total - count                                                             | Total - time                                                                                              | Occupancy |  |
| Report:<br>172.30.5.74/sckmod:1<br>Site 1<br>Repeater 3<br>Group call<br>Private call                                                                                                    | Slot1 - count                                                                                                    | Slot1 count[%]                                                                           | Slot1 - time                                                                              | Slot1 time[%]                                                                      | Slot2 - count                                                                  | Slot2 - count[%]                                                                                 | Slot2 - time<br>  4 s<br>  5 s               | Slot2 time[%]                                        | Total - count                                                             | Total - time                                                                                              | Occupancy |  |
| Report:<br>172.30.5.74/sckmod:1<br>Site 1<br>Repeater 3<br>Group call<br>Private call<br>Data                                                                                              | Slot1 - count<br>                                                                                                    | Slot1 count[%]                                                                           | Slot1 - time<br>8 s<br>5 s<br>0 s                                                         | Slot1 time[%]<br>0.0<br>0.0<br>0.0                                                 | Slot2 - count<br>                                                              | Slot2 - count(%)<br>50.0<br>50.0<br>0.0                                                          | Slot2 - time<br>                             | Slot2 time[%]                                        | Total - count           3           2           0                         | Total - time                                                                                              | Occupancy |  |
| Report:<br>172.30.5.74/sckmod:1<br>Site 1<br>Repeater 3<br>Group call<br>Private call<br>Data<br>Others                                                                                    | Slot1 - count<br>                                                                                                    | Slot1 count[%]<br>66.7<br>33.3<br>0.0<br>0.0                                             | Slot1 - time<br>8 s<br>5 s<br>0 s<br>0 s                                                  | Slot1 time[%]<br>0.0<br>0.0<br>0.0<br>0.0                                          | Slot2 - count<br>  1<br>  1<br>  0<br>  0                                      | Slot2 - count[%]<br>50.0<br>50.0<br>0.0<br>0.0                                                   | Slot2 - time<br>4 s<br>5 s<br>0 s<br>0 s     | Slot2 time[%]<br>  0.0<br>  0.0<br>  0.0<br>  0.0    | Total - count           3           2           0           0             | Total - time           12 s           10 s           0 s           0 s                                    | Occupancy |  |
| Report:<br>172.30.5.74/sckmod:1<br>Site 1<br>Repeater 3<br>Group call<br>Private call<br>Data<br>Others<br>Summary                                                                         | Slot1 - count<br>  2<br>  1<br>  0<br>  0                                                                                                   | Slot1 count[%]<br>66.7<br>33.3<br>0.0<br>0.0                                             | Slot1 - time<br>8 s<br>5 s<br>0 s<br>0 s                                                  | Slot1 time[%]<br>0.0<br>0.0<br>0.0<br>0.0                                          | Slot2 - count<br>  1<br>  1<br>  0<br>  0<br>                                  | Slot2 - count[%]<br>50.0<br>50.0<br>0.0<br>0.0                                                   | Slot2 - time<br>4 s<br>5 s<br>0 s<br>0 s     | Slot2 time[%] 0.0 0.0 0.0 0.0 0.0 0.0 0.0 0.0 0.0 0. | Total - count           3           2           0           0           5 | Total - time           12 s           10 s           0 s           0 s           22 s                     | 0ccupancy |  |
| Report:<br>172.30.5.74/sckmod:1<br>Site 1<br>Repeater 3<br>Group call<br>Private call<br>Data<br>Others<br>Summary<br>Site 2                                                               | Slot1 - count<br>  2<br>  1<br>  0<br>  0<br>                                                                                               | Slot1 count[%]<br>66.7<br>33.3<br>0.0<br>0.0                                             | Slot1 - time<br>8 s<br>5 s<br>0 s<br>0 s                                                  | Slot1 time[%]<br>0.0<br>0.0<br>0.0<br>0.0                                          | Slot2 - count<br>1<br>1<br>0<br>0                                              | Slot2 - count[%]<br>50.0<br>50.0<br>0.0<br>0.0                                                   | Slot2 - time<br>4 s<br>5 s<br>0 s<br>0 s     | Slot2 time[%]<br>0.0<br>0.0<br>0.0<br>0.0            | Total - count<br>3<br>2<br>0<br>5                                         | Total - time<br>12 s<br>10 s<br>0 s<br>22 s                                                               | Occupancy |  |
| Report:<br>172.30.5.74/sckmod:1<br>Site 1<br>Repeater 3<br>Group call<br>Private call<br>Data<br>Others<br>Summary<br>Site 2<br>Repeater 4                                                 | Slot1 - count<br>  2<br>  1<br>  0<br>  0<br>                                                                                               | Slot1 count[%]<br>66.7<br>33.3<br>0.0<br>0.0                                             | Slot1 - time<br>8 5<br>5 5<br>0 5<br>0 5                                                  | Slot1 time[%]<br>0.0<br>0.0<br>0.0<br>0.0                                          | Slot2 - count<br>1<br>1<br>0<br>0                                              | Slot2 - count[%]<br>50.0<br>50.0<br>0.0<br>0.0                                                   | Slot2 - time<br>4 s<br>5 s<br>0 s<br>0 s     | Slot2 time[%]<br>0.0<br>0.0<br>0.0<br>0.0            | Total - count<br>3<br>2<br>0<br>5                                         | Total - time<br>12 s<br>10 s<br>0 s<br>22 s                                                               | Occupancy |  |
| Report:<br>172.30.5.74/sckmod:1<br>Site 1<br>Repeater 3<br>Group call<br>Private call<br>Data<br>Others<br>Summary<br>Site 2<br>Repeater 4<br>Group call                                   | Slot1 - count<br>2<br>1<br>0<br>0<br>0                                                                                                    | Slot1 count[%]<br>66.7<br>33.3<br>0.0<br>0.0<br>100.0                                    | Slot1 - time<br>8 s<br>5 s<br>0 s<br>0 s<br>7 s                                           | Slot1 time[%]<br>0.0<br>0.0<br>0.0<br>0.0<br>0.0                                   | Slot2 - count<br>1<br>1<br>0<br>0<br>                                          | Slot2 - count[%]<br>50.0<br>50.0<br>0.0<br>0.0<br>100.0                                          | Slot2 - time<br>4 s<br>5 s<br>0 s<br>0 s<br> | Slot2 time[%]<br>0.0<br>0.0<br>0.0<br>0.0<br>0.0     | Total - count<br>3<br>2<br>0<br>5<br>5<br>3<br>3                          | Total - time<br>12 s<br>10 s<br>0 s<br>22 s<br>11 s                                                       | Occupancy |  |
| Report:<br>172.30.5.74/sckmod:1<br>Site 1<br>Repeater 3<br>Group call<br>Private call<br>Data<br>Others<br>Summary<br>Site 2<br>Repeater 4<br>Group call<br>Private call                   | Slot1 - count<br>  2<br>  1<br>  0<br>  0<br>  0<br>  1<br>  0<br>  0<br>  1<br>  1<br>  1<br>  1<br>  1<br>  1<br>  1<br>  1<br>  1<br>  1 | Slot1 count[%]<br>66.7<br>33.3<br>0.0<br>0.0<br>100.0<br>0.0                             | Slot1 - time<br>8 s<br>5 s<br>0 s<br>0 s<br>7 s<br>0 s                                    | Slot1 time[%]<br>0.0<br>0.0<br>0.0<br>0.0<br>0.0<br>0.0<br>0.0                     | Slot2 - count<br>1<br>1<br>0<br>0<br>1<br>1<br>0<br>1<br>0                     | Slot2 - count[%]<br>50.0<br>50.0<br>0.0<br>0.0<br>0.0<br>100.0<br>0.0                            | Slot2 - time<br>4 s<br>5 s<br>0 s<br>0 s<br> | Slot2 time[%] 0.0 0.0 0.0 0.0 0.0 0.0 0.0 0.0 0.0 0. | Total - count<br>3<br>2<br>0<br>0<br>5<br>5<br>3<br>0<br>0                | Total - time<br>12 s<br>10 s<br>0 s<br>22 s<br>11 s<br>0 s                                                | 0ccupancy |  |
| Report:<br>172.30.5.74/sckmod:1<br>Site 1<br>Repeater 3<br>Group call<br>Private call<br>Data<br>Others<br>Summary<br>Site 2<br>Repeater 4<br>Group call<br>Private call<br>Data           | Slot1 - count<br>2<br>1<br>0<br>0<br>0<br>2<br>2<br>0<br>2<br>0<br>0<br>0                                                                   | Slot1 count[%]<br>66.7<br>33.3<br>0.0<br>0.0<br>100.0<br>0.0<br>0.0<br>0.0               | Slot1 - time<br>8 s<br>5 s<br>0 s<br>0 s<br>7 s<br>0 s<br>0 s<br>0 s                      | Slot1 time[%]<br>0.0<br>0.0<br>0.0<br>0.0<br>0.0<br>0.0<br>0.0<br>0.0              | Slot2 - count<br>1<br>1<br>0<br>0<br>1<br>0<br>1<br>1<br>0<br>0                | Slot2 - count[%]<br>50.0<br>50.0<br>0.0<br>0.0<br>100.0<br>0.0<br>0.0<br>0.0<br>0.0              | Slot2 - time<br>4 s<br>5 s<br>0 s<br>0 s<br> | Slot2 time[%] 0.0 0.0 0.0 0.0 0.0 0.0 0.0 0.0 0.0 0. | Total - count<br>3<br>2<br>0<br>5<br>5<br>3<br>0<br>0<br>0<br>0           | Total - time 12 s 10 s 0 s 22 s 11 s 0 s 0 s 0 s 0 s 0 s 0 s 0 s 0 s 0 s 0                                | 0ccupancy |  |
| Report:<br>172.30.5.74/sckmod:1<br>Site 1<br>Repeater 3<br>Group call<br>Private call<br>Data<br>Others<br>Summary<br>Site 2<br>Repeater 4<br>Group call<br>Private call<br>Data<br>Others | Slot1 - count<br>2<br>1<br>0<br>0<br>0<br>2<br>2<br>0<br>0<br>0<br>0<br>0<br>0<br>0<br>0<br>0                                               | Slot1 count[%]<br>66.7<br>33.3<br>0.0<br>0.0<br>100.0<br>0.0<br>0.0<br>0.0<br>0.0<br>0.0 | Slot1 - time<br>8 s<br>5 s<br>0 s<br>0 s<br>7 s<br>0 s<br>0 s<br>0 s<br>0 s<br>0 s<br>0 s | Slot1 time[%]<br>0.0<br>0.0<br>0.0<br>0.0<br>0.0<br>0.0<br>0.0<br>0.0<br>0.0<br>0. | Slot2 - count<br>1<br>1<br>0<br>0<br>0<br>1<br>1<br>0<br>0<br>0<br>0<br>0      | Slot2 - count[%]<br>50.0<br>50.0<br>0.0<br>0.0<br>0.0<br>100.0<br>0.0<br>0.0<br>0.0<br>0.0<br>0. | Slot2 - time<br>4 s<br>5 s<br>0 s<br>0 s<br> | Slot2 time[%] 0.0 0.0 0.0 0.0 0.0 0.0 0.0 0.0 0.0 0. | Total - count<br>3<br>2<br>0<br>0<br>5<br>5<br>3<br>0<br>0<br>0<br>0<br>0 | Total - time<br>12 s<br>10 s<br>0 s<br>22 s<br>11 s<br>0 s<br>0 s<br>0 s<br>0 s<br>0 s<br>0 s<br>0 s<br>0 | 0ccupancy |  |

Fig. 6 Load statistics

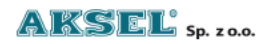

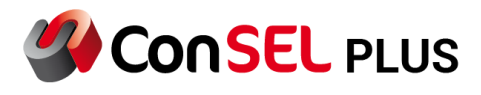

#### 5. Events

Notifications of repeater statuses can be configured in the system using the event functionality. The example below shows the definition of an event of repeater power loss.

| 🚜 Add/Edit event                               | k / Jamesa ar a sa da sabi arida a                     | et administra administra d | ·  |        |                                                             |        | ×  |  |  |
|------------------------------------------------|--------------------------------------------------------|----------------------------|----|--------|-------------------------------------------------------------|--------|----|--|--|
| Event type:<br>Event description:<br>Priority: | Change of digita<br>AC Power Alarm<br>Highest priority | al device status           |    |        | ~<br>                                                       |        |    |  |  |
| Change of digital device :                     | status Event con                                       | ditions Event optio        |    | lotifi | cations Reporting                                           |        |    |  |  |
| Digital device:                                |                                                        | Filter by object           | Se | earcl  | ned status:                                                 |        |    |  |  |
|                                                | Devices                                                |                            |    |        | Statuses                                                    |        |    |  |  |
| Cause of generatin                             | ng type: digital/sta                                   | andard                     |    |        | Temp Alarm Status:Unknown / disabled                        |        |    |  |  |
| Rap. time pos. type                            | e: digital/time                                        |                            |    |        | AC Power Alarm Status:Unknown / disabled                    |        |    |  |  |
| Hide inactive type:                            | Hide inactive type: digital/hide                       |                            |    |        | PA Fan Alarm Status:Unknown / disabled                      |        |    |  |  |
| Status type: digital,                          | /standard                                              |                            |    |        | PA EEPROM Corruption Type 1 Status:Unknown / disabled       |        |    |  |  |
| Monitoring 1 type:                             | digital/standard                                       |                            |    |        | PA EEPROM Corruption Type 2 Status:Unknown / disabled       |        |    |  |  |
| Monitoring 2 type:                             | digital/standard                                       |                            |    |        | PA EEPROM Corruption Type 3 Status:Unknown / disabled       |        |    |  |  |
| Alarm state 1 type:                            | : digital/standard                                     |                            |    |        | Exciter EEPROM Corruption Type 1 Status:Unknown / disabled  |        |    |  |  |
| Alarm state 2 type:                            | : digital/standard                                     |                            |    |        | Exciter EEPROM Corruption Type 2 Status:Unknown / disabled  |        |    |  |  |
| Connection state ty                            | /pe: digital/standa                                    | ard                        |    |        | Exciter EEPROM Corruption Type 3 Status:Unknown / disabled  |        |    |  |  |
| Map state type: digital/standard               |                                                        |                            |    |        | Receiver EEPROM Corruption Type 1 Status:Unknown / disabled |        |    |  |  |
| Diagnosis state type: digital/standard         |                                                        |                            |    |        | Receiver EEPROM Corruption Type 2 Status:Unknown / disabled |        |    |  |  |
| Registration state type: digital/standard      |                                                        |                            |    |        | Receiver EEPROM Corruption Type 3 Status:Unknown / disabled |        |    |  |  |
| Work state type: d                             | igital/standard                                        |                            |    |        | PA Voltage Alarm (High) Status:Unknown / disabled           |        |    |  |  |
|                                                |                                                        |                            |    |        | PA Voltage Minor Alarm Status:Unknown / disabled            |        | _~ |  |  |
|                                                |                                                        |                            |    |        | Ok                                                          | Cancel |    |  |  |

Fig. 7 Event definitions

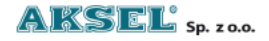

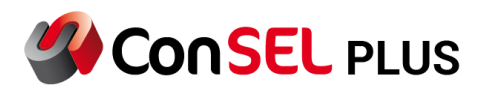

| 4 Configuration of radioserver modules                                                                                                    | - 🗆 X                                                                                                    |
|----------------------------------------------------------------------------------------------------|----------------------------------------------------------------------------------------------------|
| Additional configuration:<br>Sound of missed call<br>Transmit beep<br>Time of inform about missed call (sec)<br>Group (grouped consols share a common window)<br>901 Objects for visualization | Add a radioserver module         Remove the radioserver module         Remove all modules         Import from CSV         Export to CSV         Save changes         Channel dictionaries editors         External PTTs config |
| 1 2 3 4 5 6                                                                                                    |                                                                                                    |

Fig. 8 Event definition details

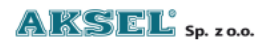

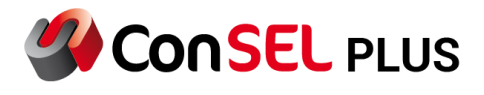

#### 6. Status in the console

The status of selected repeaters can be visualised in the console window. To do this, indicate the appropriate predefined device in the console administration window in the **Hardware object identifiers** field.

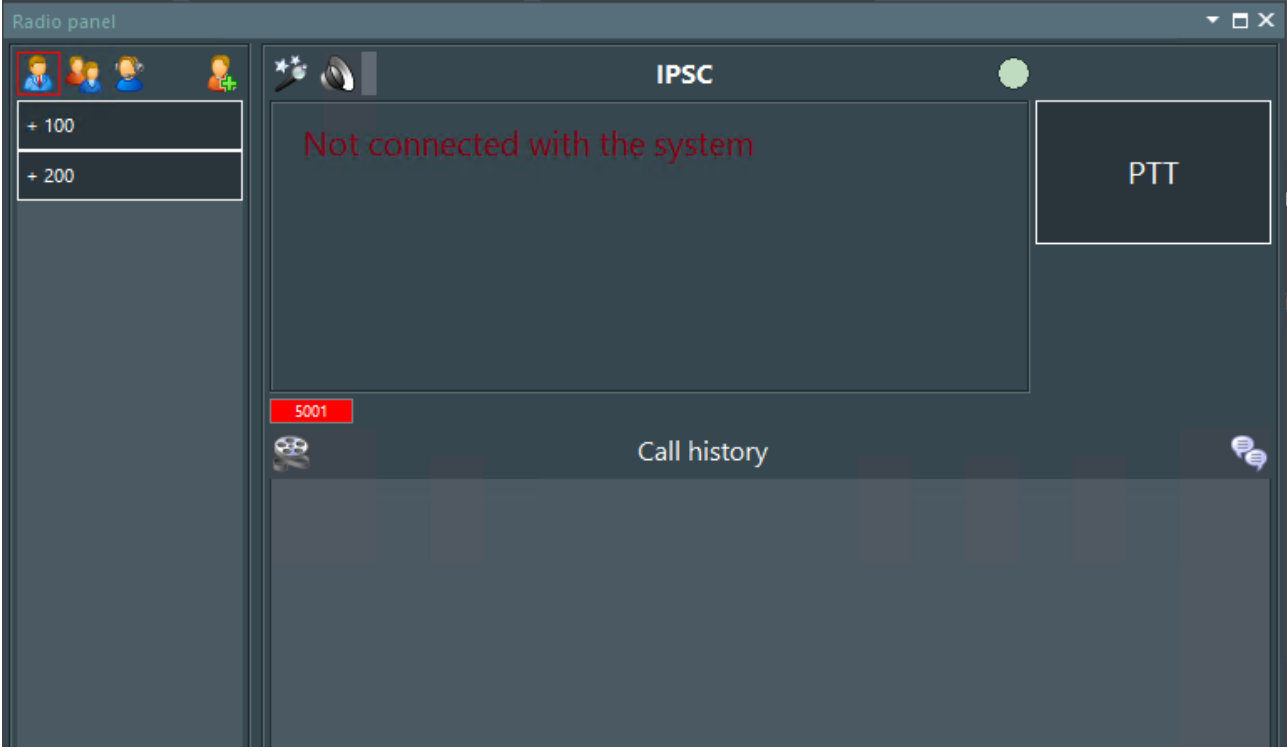

Fig. 9 Configuring repeater status visualisation

As a result, you will see a visualisation of the selected device in the console.

Fig. 10 Console view of repeater status

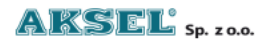

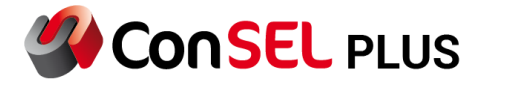

#### 7. Coverage map

In systems with radio GPS position reporting enabled and the **Repeater diagnostics** feature activated, the system automatically builds visualisation of received radio signal levels. This feature is available from the **Coverage map tile.** 

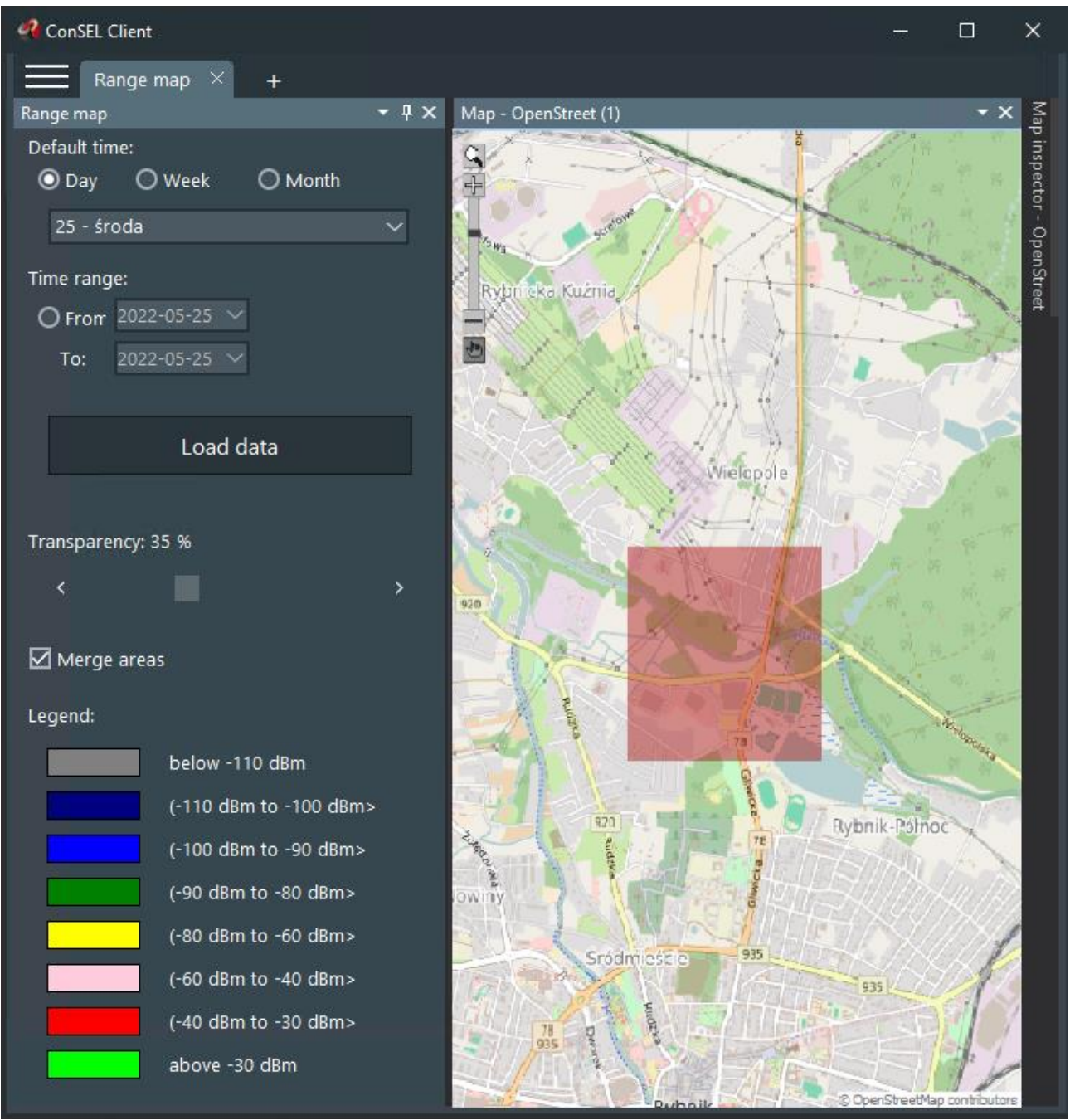

Fig. 11 Coverage map

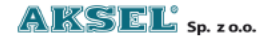